# Вычисления в сводной таблице

В сводных таблицах можно использовать функции сведения в полях значений для объединения значений из исходных данных. Если функции сведения и настраиваемые вычисления не дают желаемых результатов, вы можете создать собственные формулы в вычисляемых полях и вычисляемых объектах. Например, можно добавить вычисляемый объект с формулой расчета комиссионных за продажу, которые могут быть разными в различных регионах. Эти комиссионные будут автоматически включены в промежуточные и общие итоги в сводной таблице

# Откройте файл Склад.xls лист - формулы

### Добавление вычисляемого поля

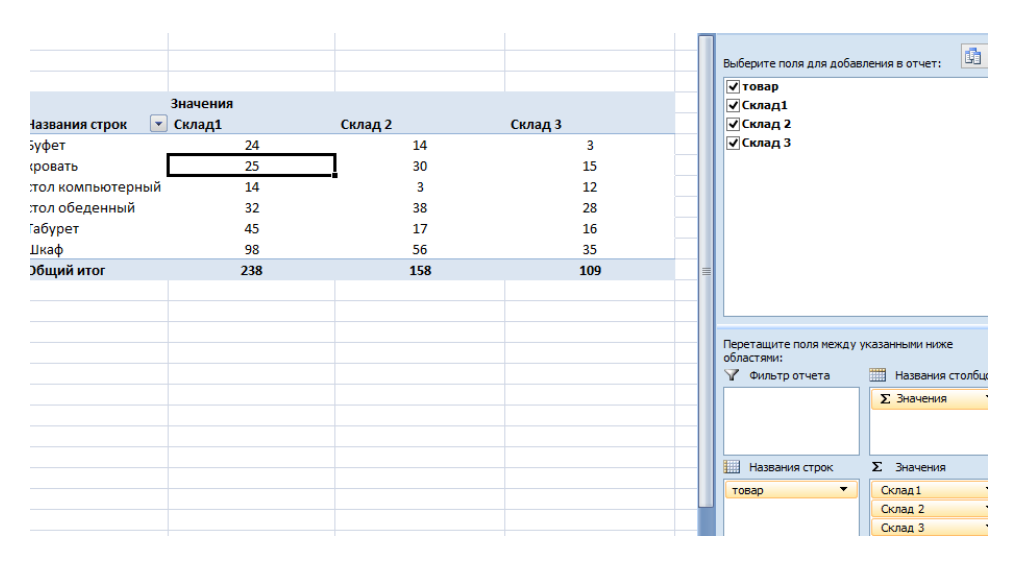

## Создайте сводную таблицу

# 1. Щелкните сводную таблицу и в меню выбелите поле ПАРАМЕТРЫ

| Параметры Конструктор         |   |                              |   |   |                      |                             |                             |                    |                 |               |  |  |
|-------------------------------|---|------------------------------|---|---|----------------------|-----------------------------|-----------------------------|--------------------|-----------------|---------------|--|--|
|                               |   | 1                            |   |   |                      | ] fx                        |                             | ii<br>⇒∫£          |                 | 4             |  |  |
| Изменить<br>істочник данных * |   | Очистить Выбрать Переместить |   |   | Сводная<br>диаграмма | Форм                        | іулы                        | Средства<br>OLAP т | Список<br>полей | Кнопки<br>+/- |  |  |
| Цанные                        |   | Действия                     |   |   |                      |                             | <u>В</u> ычисляемое поле    |                    |                 |               |  |  |
|                               |   |                              |   |   |                      |                             | В <u>ы</u> числяемый объект |                    |                 |               |  |  |
| F                             | G | Н                            | 1 | J | К                    | Пор <u>я</u> док вычислений |                             |                    |                 |               |  |  |
|                               |   |                              |   |   |                      | 沃                           | 🔣 Вывести форму <u>л</u> ы  |                    |                 |               |  |  |
|                               |   |                              |   |   |                      | _                           |                             |                    |                 | _             |  |  |
|                               |   |                              |   |   |                      | _                           |                             |                    |                 |               |  |  |
|                               |   |                              |   |   |                      |                             |                             |                    |                 |               |  |  |

Создайте столбец для расчета товаров на складах. Выделите ВЫЧИСЛЯЕМОЕ поле

- 2. В поле Имя введите имя для поля.
- 3. В поле Формула введите формулу для поля.

|                  | 12                |              |            |          |             |       |    |  |
|------------------|-------------------|--------------|------------|----------|-------------|-------|----|--|
|                  | 28                |              |            |          |             |       |    |  |
|                  | Bo                | тавка вы     | числяем    | ого поля |             | ?     | x  |  |
| Им <u>я</u> :    | сумма             |              |            | <b>v</b> | До <u>б</u> | авить |    |  |
| <u>Ф</u> ормула: | = Склад 1+ 'Склад | 2'+ 'Склад   | 3'         |          | Удалить     |       |    |  |
|                  |                   |              |            |          |             |       |    |  |
| <u>П</u> оля:    |                   |              |            |          |             |       |    |  |
| товар<br>Склад 1 |                   |              | ^          |          |             |       |    |  |
| Склад 2          |                   |              |            |          |             |       |    |  |
| Склад 3          |                   |              |            |          |             |       |    |  |
|                  |                   |              |            |          |             |       |    |  |
|                  |                   |              | ~          |          |             |       |    |  |
|                  | л                 | обавить пол  | 10         |          |             |       |    |  |
|                  | A                 | 000001101101 | <u>r</u> - |          |             |       |    |  |
|                  |                   |              |            |          | ОК          | Закры | ть |  |
|                  |                   |              |            |          |             |       |    |  |

Чтобы использовать в формуле данные из другого поля, щелкните его в списке **Поля** и нажмите кнопку **Добавить поле**. В строку ФОРМУЛА вставьте сумму по складам, как показано на рис1.

### Задание 2

Создайте еще один вычисляемый столбец ДОЛЯ для Склада1. Это выраженная в процентах доля каждого товара к сумме товаров всех складов. Т.е. Буфет= 24/41=58,5%.

|                    | Значения |         |         |                     |                    |          |  |
|--------------------|----------|---------|---------|---------------------|--------------------|----------|--|
| Названия строк 🛛 💌 | Склад1   | Склад 2 | Склад 3 | Сумма по полю сумма | Сумма по полю доля | Проверка |  |
| Буфет              | 24       | 14      | 3       | 41                  | 58,5%              | 0,585366 |  |
| кровать            | 25       | 30      | 15      | 70                  | 35,7%              |          |  |
| стол компьютерный  | 14       | 3       | 12      | 29                  | 48,3%              |          |  |
| стол обеденный     | 32       | 38      | 28      | 98                  | 32,7%              |          |  |
| Табурет            | 45       | 17      | 16      | 78                  | 57,7%              |          |  |
| Шкаф               | 98       | 56      | 35      | 189                 | 51,9%              |          |  |
| Общий итог         | 238      | 158     | 109     | 505                 | 47,1%              |          |  |
|                    |          |         |         |                     |                    |          |  |